## Last Update Date: 05/01/2017 Voucher Activity Inquiry Page Recommendations

The Department of Budget and Finance (DBF) is recommending that you use the new Voucher Activity Inquiry page on a regular weekly basis to retrieve critical voucher information to ensure that your vouchers are being processed in a timely fashion. Often times, vouchers do not make it to the DBF queue because one or more processes have not been completed on the voucher, such as budget checking, or approval. By following the below recommended actions, vouchers can be more closely monitored and missing actions can be completed to allow the voucher to be processed.

Navigate to the Voucher Activity Inquiry report as follows:

Main Menu>>Accounts Payable>>Review Accounts Payable Information>>Vouchers>>Voucher Activity Inquiry

## Approved but not Budget Checked-

Voucher Activity Inquiry

To perform this inquiry, enter your *PCA* in the *Program Cost Account* area. Then select *Not Chck'd* under *Budget Status* and *Approved* under *Approval Status*. This inquiry will display vouchers that have been approved but not budget checked. Vouchers in this status will NOT go to the Accounts Payable (AP) queue for further processing. See example below-

| *Business Unit = V MDJUD Q Exclu                             | de Deleted Vouchers: 🗌 Exclude Closed Vouchers: 🗌 |  |  |  |  |  |  |  |
|--------------------------------------------------------------|---------------------------------------------------|--|--|--|--|--|--|--|
| Voucher ID Begins w/ Vouch                                   | er Description Contains                           |  |  |  |  |  |  |  |
| Invoice Number Begins w/ V Invoic                            | e Date From 🗾 Invoice Date To 🕅                   |  |  |  |  |  |  |  |
| Gross Invoice Amount                                         |                                                   |  |  |  |  |  |  |  |
| PO Number Begins w/ V Project I                              | D                                                 |  |  |  |  |  |  |  |
| Vendor ID Begins w/ V Supplier                               | Name Vendor Search                                |  |  |  |  |  |  |  |
| Entered By Begins w/ V                                       | Q                                                 |  |  |  |  |  |  |  |
| Program Cost Account Begins w/ V 60091 Q A                   | ccount From Q Account To Q                        |  |  |  |  |  |  |  |
| Approp Year From Approp Year To                              | Q                                                 |  |  |  |  |  |  |  |
| Acct Dt From Acct Date To                                    | 3                                                 |  |  |  |  |  |  |  |
| Matching, Approvals, Status Search Options                   |                                                   |  |  |  |  |  |  |  |
| Budget Status Not Chk'd V Post Status V Transaction Status V |                                                   |  |  |  |  |  |  |  |
| Match Status                                                 | Approval Status                                   |  |  |  |  |  |  |  |

**REQUIRED ACTION** – Open the existing voucher and perform budget checking and then save the voucher. The voucher will then be finalized and ready for DBF to review and process.

## **Vouchers in Budget Error Status-**

To run this report, enter your *PCA* in the *Program Cost Account* area. Then select *Error* under *Budget Status*. This inquiry will show vouchers that received an error in the budget checking process. Vouchers in this status will NOT go to the AP queue for further processing. (This does not apply to those vouchers that only received a budget warning during the budget checking process.) See example below-

| *Business Unit<br>Voucher ID                           | =<br>Begins w/ | <ul><li>✓</li></ul> | MDJUD C Exclude Deleted Vou | chers: Exclude C<br>Contains V | losed Vouchers: |  |  |  |  |
|--------------------------------------------------------|----------------|---------------------|-----------------------------|--------------------------------|-----------------|--|--|--|--|
| Invoice Number                                         | Begins w/      | $\checkmark$        | Invoice Date From           | Invoice Date To                | 31              |  |  |  |  |
| Gross Invoice Amount                                   | ~              |                     |                             |                                |                 |  |  |  |  |
| PO Number                                              | Begins w/      | $\checkmark$        | Q Project ID                | Q                              |                 |  |  |  |  |
| Vendor ID                                              | Begins w/      | $\checkmark$        | Supplier Name               |                                | Vendor Search   |  |  |  |  |
| Entered By                                             | Begins w/      | $\checkmark$        | ٩                           |                                |                 |  |  |  |  |
| Program Cost Account                                   | Begins w/      | $\checkmark$        | 60091 Q Account From        | Account To                     | 0               |  |  |  |  |
| Approp Year From                                       |                | Q                   | Approp Year To              |                                |                 |  |  |  |  |
| Acct Dt From                                           |                | 31                  | Acct Date To                |                                |                 |  |  |  |  |
| Matching, Approvals, Status Search Options             |                |                     |                             |                                |                 |  |  |  |  |
| Budget Status Error V Post Status V Transaction Status |                |                     |                             |                                |                 |  |  |  |  |
| Match Status                                           |                |                     | ✓ Approval Statu            | s                              | $\checkmark$    |  |  |  |  |

## Voucher Activity Inquiry

**REQUIRED ACTION** – Open the existing voucher and review the "Budget Exception" on the Summary Tab by clicking the blue hyperlink for further details. On the page presented, you can also select the Budget Chartfields tab to see the actual accounts that have issues. The budget errors need to be resolved for the voucher to be ready for DBF to review and process. Please contact DBF if you should need assistance.

## **Budget Checked but Not Approved-**

To perform this inquiry, enter your *PCA* in the *Program Cost Account* area. Then select *Valid* under *Budget Status* and *Pending* under *Approval Status*.

# Voucher Activity Inquiry

| *Business Unit                             | =         | ~        | MDJUD 🔍        | Exclude Deleted Vouche | rs:       | Exclude Clos | sed Vouchers: 🗌 |  |  |
|--------------------------------------------|-----------|----------|----------------|------------------------|-----------|--------------|-----------------|--|--|
| Voucher ID                                 | Begins w/ | ✓        | Q              | Voucher Description    | ontains 🗸 |              |                 |  |  |
| Invoice Number                             | Begins w/ | <b>~</b> |                | Invoice Date From      | 🖲 Invo    | ice Date To  | 31              |  |  |
| Gross Invoice Amount                       | ~         |          |                |                        |           |              |                 |  |  |
| PO Number                                  | Begins w/ | ✓        | Q              | Project ID             | Q         |              |                 |  |  |
| Vendor ID                                  | Begins w/ | ✓        |                | Supplier Name          |           |              | /endor Search   |  |  |
| Entered By                                 | Begins w/ | <b>~</b> |                | Q                      |           |              |                 |  |  |
| Program Cost Account                       | Begins w/ | <b>~</b> | 60091 🔍        | Account From           | Q A       | count To     | 0               |  |  |
| Approp Year From                           |           | Q        | Approp Year To | Q                      |           |              |                 |  |  |
| Acct Dt From                               |           | 31       | Acct Date To   | 31                     |           |              |                 |  |  |
| Matching, Approvals, Status Search Options |           |          |                |                        |           |              |                 |  |  |
| Budget Status Valid                        | ✓ P       | ost St   | atus           | ✓ Transaction Status   |           |              | $\checkmark$    |  |  |
| Match Status                               |           |          | $\checkmark$   | Approval Status        | Pending   |              | $\checkmark$    |  |  |

**REQUIRED ACTION** – Contact your approver to request that they approve the required voucher. If you are not sure who the approver is, open the existing voucher and under the Summary Tab, click on the blue Approval History hyperlink. A new window will open and then you can click on the approver link to see the identified approver(s). Once the voucher is approved, it will be ready for DBF to review and process.

#### **SUMMARY** -

As shown with the above scenarios, the Voucher Activity Inquiry page can be very useful to be proactive with your voucher management. All vouchers should be monitored and required actions taken on a regular basis to ensure timely payment to our vendors. As always, any questions, please reach out to a staff member of DBF.